# JOE E. WHITE LIBRARY

## **EBSCOhost**

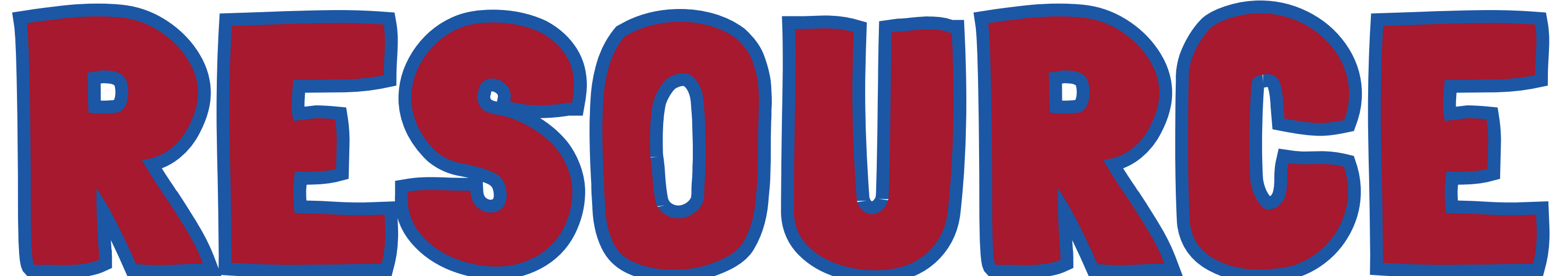

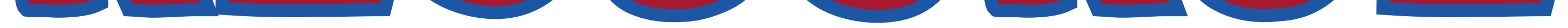

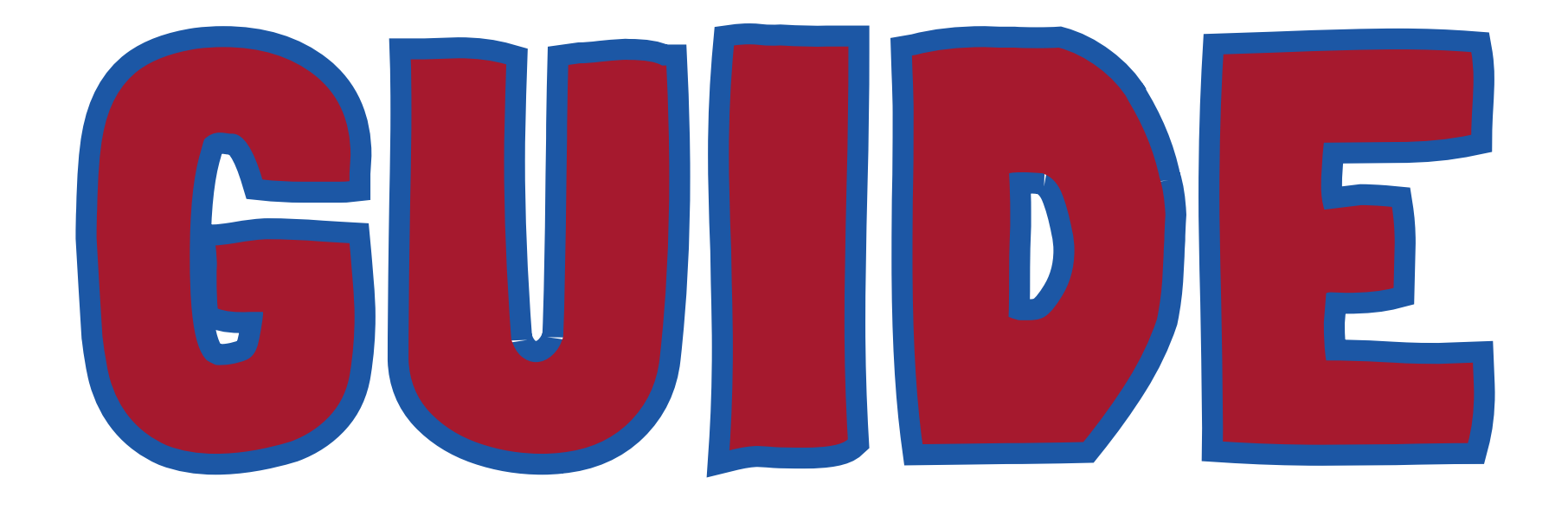

## carlalbert.edu/library/ **Orfind us on the Carl Albert Website** Academics Joe E. White Library

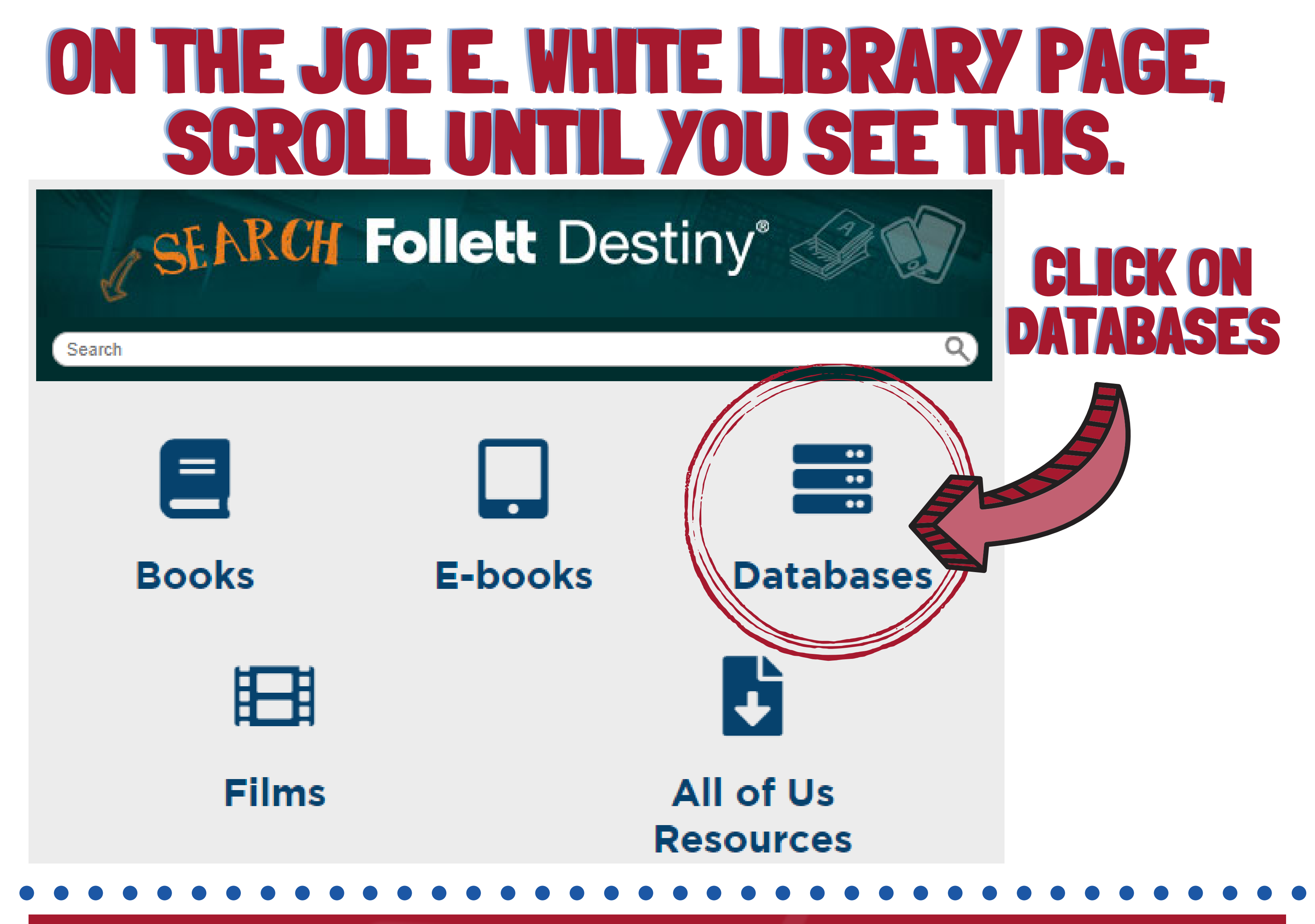

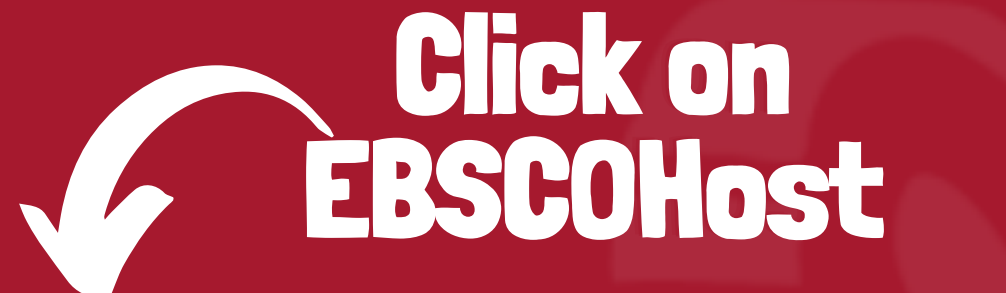

Chroniele of Higher Education

Encyclopedia Britannica

Health Reference Center

EBSCOhost

ibrary

### Library Databases

- Issues & Controversies in HISTORY
- HISTORY: Great Lives & Great Events
- Facts on File: Issues & Controversies
- JSTOR
- Today's Science

- Writer's Reference Center
- Gale in Context: Opposing Viewpoints
- Gale in Context: College
- World Geography and Culture Online
- World Religions

## **IF YOU ARE NOT ON CAMPUS, YOU WILL NEED TO LOG IN AS A REMOTE USER. USE YOUR MYCARLALBERT OR CARL ALBERT EMAIL CREDENTIALS.**

| Joe E White Library<br>Carl Albert State College        |
|---------------------------------------------------------|
| CASC Remote User Authentication Username Password Login |

#### **Select Resource**

CARL ALBERT STATE COLLEGE - POTEAU

### SELECT EBSCOHOST RESEARCH DATABASES.

EBSCOhost

EBSCOhost Research Databases

Health Majors - Athletic Training, PTA, Radiography, Nursing

**Business Majors** 

**Education Majors** 

eBook Collection (EBSCOhost) (nlebk)

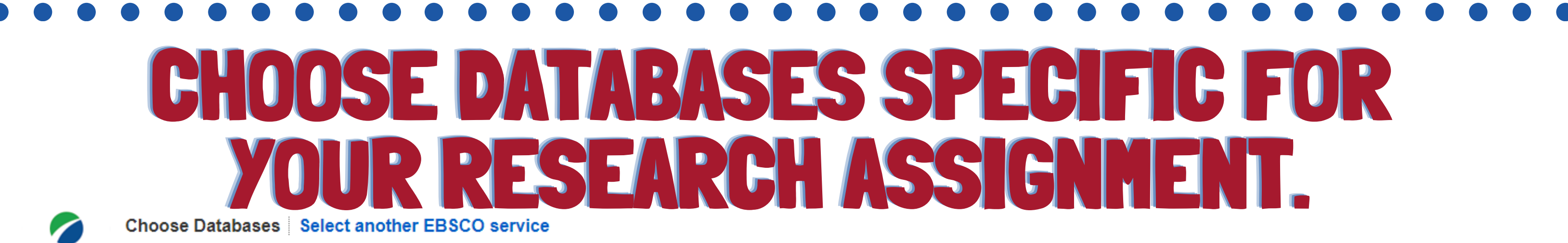

**EBSCO***host* To search within a single database, click the database name listed below. To select more than to search, check the boxes next to the databases and click *Continue*.

#### Continue

ABCDEFGHIJKLMNOPQRSTUVWXYZ

Select / deselect all

#### THE DATABASES CHECK MARKED ON THIS LIST ARE ONES THAT SHOULD INCLUDE MOST SUBJECTS. I SUGGEST CHOOSING MULTIPLE DATABASES, BUT DO NOT SELECT ALL.

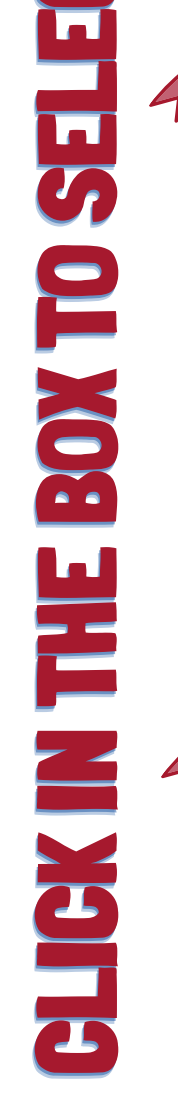

#### Academic Search Complete

Academic Search Complete is the world's most valuable and compreher In addition to full text, this database offers indexing and abstracts for mo database features PDF content going back as far as 1887, with the majc

Title List More Information

Academic Search Elite

CLICK

Academic institutions worldwide depend on this database as their core redating back to 1985.

#### **KEEP SCROLLING FOR MORE OPTIONS. READ THE DESCRIPTIONS OF THE DATABASES TO DECIDE IF IT FITS YOUR SUBJECT.**

Continue

| ✓ | Academic Search Complete              | > | Legal Collection                    | > |
|---|---------------------------------------|---|-------------------------------------|---|
|   | Academic Search Elite                 | > | Legal Information Reference Center  | > |
|   | Academic Search Premier               | > | Library, Information Science &      | > |
|   | APA PsycBooks                         | > | Technology Abstracts                |   |
|   | Associates Programs Source            | > | MAS Complete                        | > |
|   | Bibliography of Indigenous Peoples in | , | MasterFILE Complete                 | > |
| 0 | North America                         |   |                                     | > |
|   | Business Source Elite                 | > | Military & Government Collection    | > |
|   | CINAHL with Full Text                 | > | Newspaper Source Plus               | > |
|   | Computer Source                       | > | Newswires                           | > |
| ✓ | eBook Collection (EBSCOhost)          | > | Professional Development Collection | > |
|   | Education Full Text (H.W. Wilson)     | > | Psychology and Behavioral Sciences  | > |
|   | ERIC                                  | > | Collection                          |   |
|   | Funk & Wagnalls New World             | > | Regional Business News              | > |
| _ | Encyclopedia                          |   | Regional Business News Plus         | > |
|   | GreenFILE                             | > | Religion and Philosophy Collection  | > |
|   | Health Source - Consumer Edition      | > | Small Business Reference Center     | > |
|   | Health Source: Nursing/Academic       | > | SocINDEX with Full Text             | > |
|   | Edition                               |   | Sociological Collection             | > |
|   | Hobbies & Crafts Reference Center     | > | TOPICsearch                         | > |
|   | Home Improvement Reference Center     | > | Web News                            | > |

WHEN YOU HAVE MADE YOUR SELECTIONS.

## TYPE YOUR SUBJECT INTO THE SEARCH BOX. YOU MAY NEED TO NARROW OR WIDEN YOU TOPIC TO FIND ENOUGH INFORMATION. SOMETIMES, SEARCHING FOR RELATED TOPICS OR SIMILAR TOPICS MAY HELP YOU FIND MORE INFORMATION.

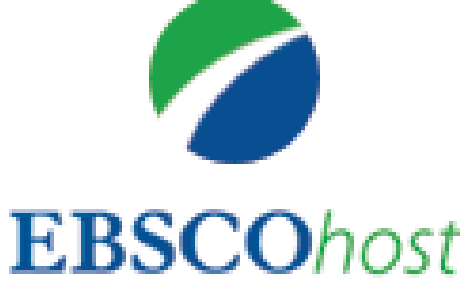

earching: Academic Search Complete, Show all Choose Databases

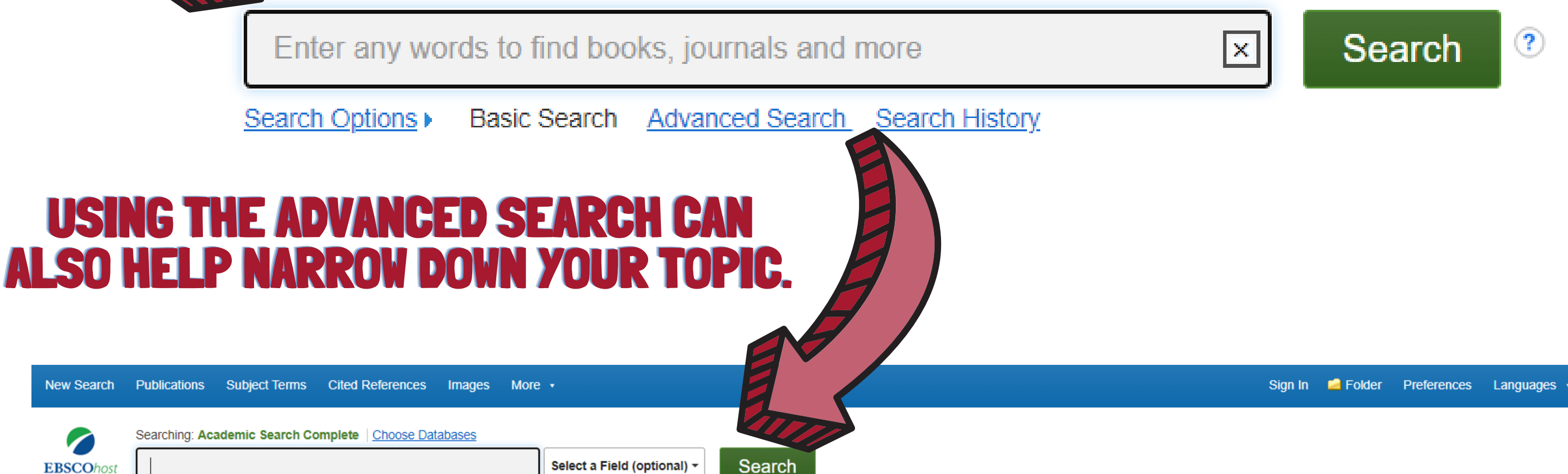

|          | AND -                                        | Select a Field (optional) - | <u>Clear</u> ?                                                  |
|----------|----------------------------------------------|-----------------------------|-----------------------------------------------------------------|
|          | AND -                                        | Select a Field (optional) - | (+)                                                             |
|          | Basic Search Advanced Search Search History  |                             |                                                                 |
| Search ( | Options                                      |                             |                                                                 |
|          |                                              |                             |                                                                 |
| Searc    | ch Modes and Expanders                       | <b>AVC CE</b>               |                                                                 |
| Sea      | Boolean/Phr                                  |                             |                                                                 |
|          | Find all rest search terms                   | S, THE SE                   | AKCH RESULTS WILL ONLY GIVE                                     |
|          | Smr Learching Hint AN ABST                   | RACT (SHO                   | <b>RT SUMMARY) OF THE ARTICLE</b>                               |
|          |                                              | <b>CANNOT</b>               | <b>BE USED FOR RESEARCH.</b>                                    |
|          |                                              |                             |                                                                 |
| Full     | l you sill sill sill sill sill sill sill sil |                             | References Available                                            |
|          |                                              |                             |                                                                 |
| Pee      | er Reviewed                                  |                             | Published Date                                                  |
|          |                                              |                             | Start month: Month   Start year:   End month: Month   End year: |

Publication

Document Type

A 11

#### Publication Type

All Academic Journal Trade Publications Periodical

Language

#### **UPDATE YOUR PUBLICATION DATE.** MOST RESEARCH ASSIGNMENTS ONLY WANT CURRENT INFORMATION, TYPICALLY WITHIN THE LAST 3 TO 5 YEARS.

## IF YOU DO NOT USE ADVANCED SEARCH, YOU CAN Select full text and change the publication date from the search results list.

| <b>EBSCO</b> host          | college          |                                                                                                    | Search                                                                                                    |
|----------------------------|------------------|----------------------------------------------------------------------------------------------------|----------------------------------------------------------------------------------------------------|
|                            | Basic Search Adv | vanced Search S                                                                                                    | earch History ►                                                                                                    |
| Refine Re                  | sults            | search Res                                                                                                    | REFINING YOUR RESULTS, HELPS DECREASE                                                                                                    |
| Current Sea                | arch             | 1. Colleg                                                                                                    | je Esports                                                                                                    |
| Boolean/Ph                 | rase:            |                                                                                                    | MI Nicks. Series: ESports Explosion. Minneapolis : SportsZone. 2020. eBook. Lexile®: 900L, Database: eBook Collection (EBSCOhost)                                        |
| college                    |                  | ESF2RIS<br>Manual La                                                                                                    | This title introduces fans to the world of Esports on college campuses. The title features informative sidebars, full-color photos and infographic                       |
| Expanders<br>Apply equival | ent 🔳            |                                                                                                    | Subjects: JUVENILE NONFICTION / Sports & Recreation / General; JUVENILE NONFICTION / Games & Activities / Video & Electronic Games eSports (Contests)Juvenile literature |
| subjects                   |                  | eBook                                                                                                    | PDF Full Text 🔸 Full Download                                                                                                    |
| Eull Toxt                  |                  |                                                                                                    | Table of Contents Most Relevant Pages From This eBook                                                                                                    |
| Published Da               | te:              |                                                                                                    |                                                                                                    |
| 20180101-20                | 241231           | – 2. <b>The M</b>                                                                                                    | indful <b>College</b> Student : How to Succeed, Boost Well-Being, and Build the Life You Want at Univ                                                                    |
| Limit To                   | Ý                | The Manufact                                                                                                    | By: Eric B. Loucks. Oakland, CA: New Harbinger Publications. 2022. eBook., Database: eBook Collection (EBSCOhost)                                                        |
| Full Text                  |                  | COLLEGE<br>Student                                                                                                    | The perfect gift for the college-bound student! Based on the popular Mindfulness-Based College (MBC) program at Brown University, this bo                                |
| References                 | Available        | THE FOR A ADDRESS AND ADDRESS ADDRESS | Subjects: BODY, MIND & SPIRIT / Mindfulness & Meditation; PSYCHOLOGY / Developmental / Adulthood & Aging; SELF-HELP / Self-Mana                                          |
| Peer Revie                 | wed              |                                                                                                    | studentsPsychology; Mindfulness (Psychology)                                                                                                    |
| From:                      | To:              | eBook                                                                                                    | 🔀 PDF Full Text 🙋 EPUB Full Text 📩 Full Download                                                                                                    |
| 2018 Public                | ation 2024<br>te |                                                                                                    | Table of Contents Most Relevant Pages From This eBook                                                                                                    |

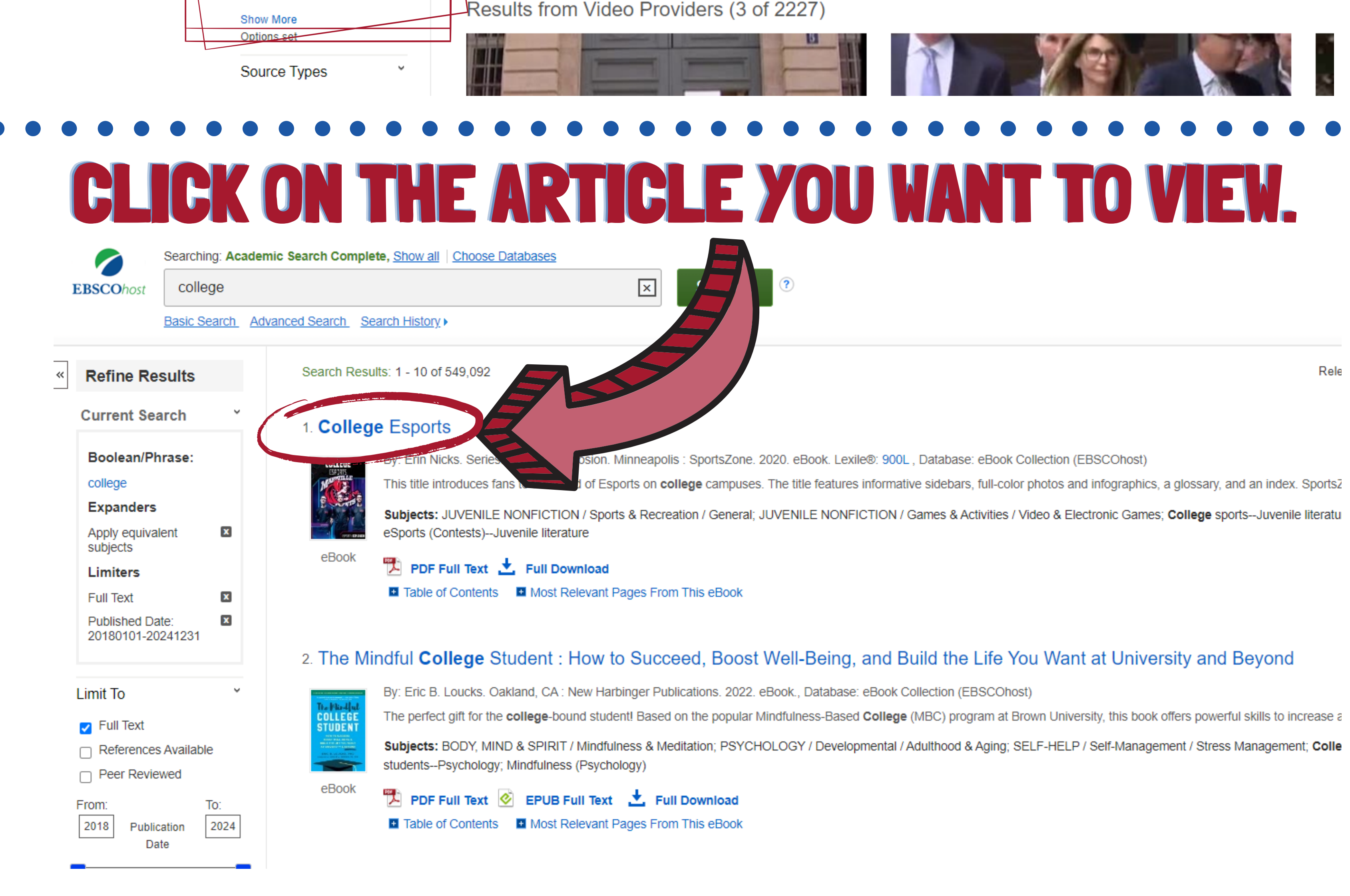

#### SCROLL TO FIND THE REST OF THE ARTICLE OR THE PDF ICON TO SEE THE PDF FIL E ICK (

New Search Subjects • Publications •

Dictionaries • More • Images 🔹

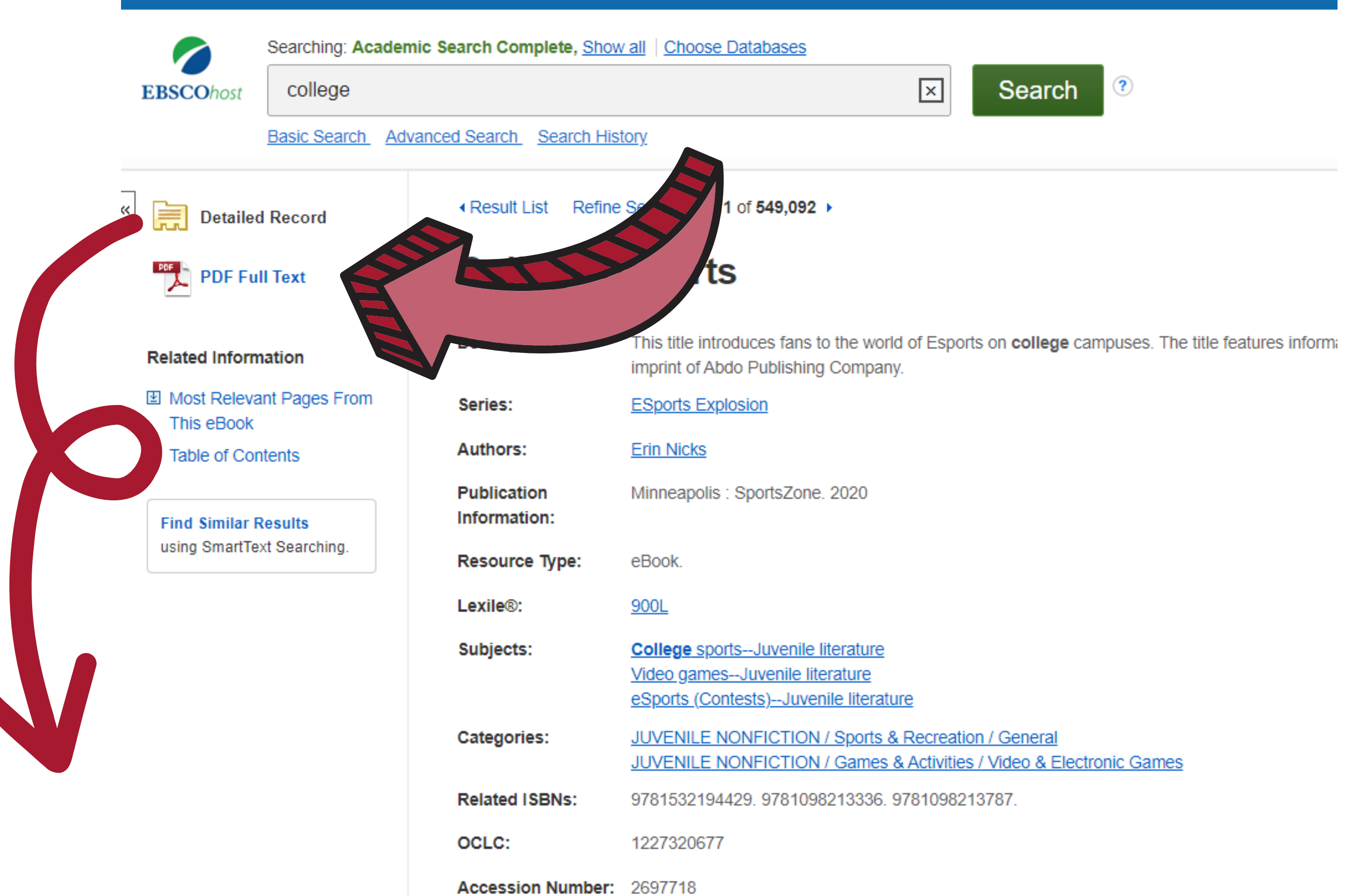

Database: eBook Collection (EBSCOhost)

## THE TOOLS TO THE LEFT OF THE ARTICLE CAN BE USED TO CITE OR EMAIL THE ARTICLE.

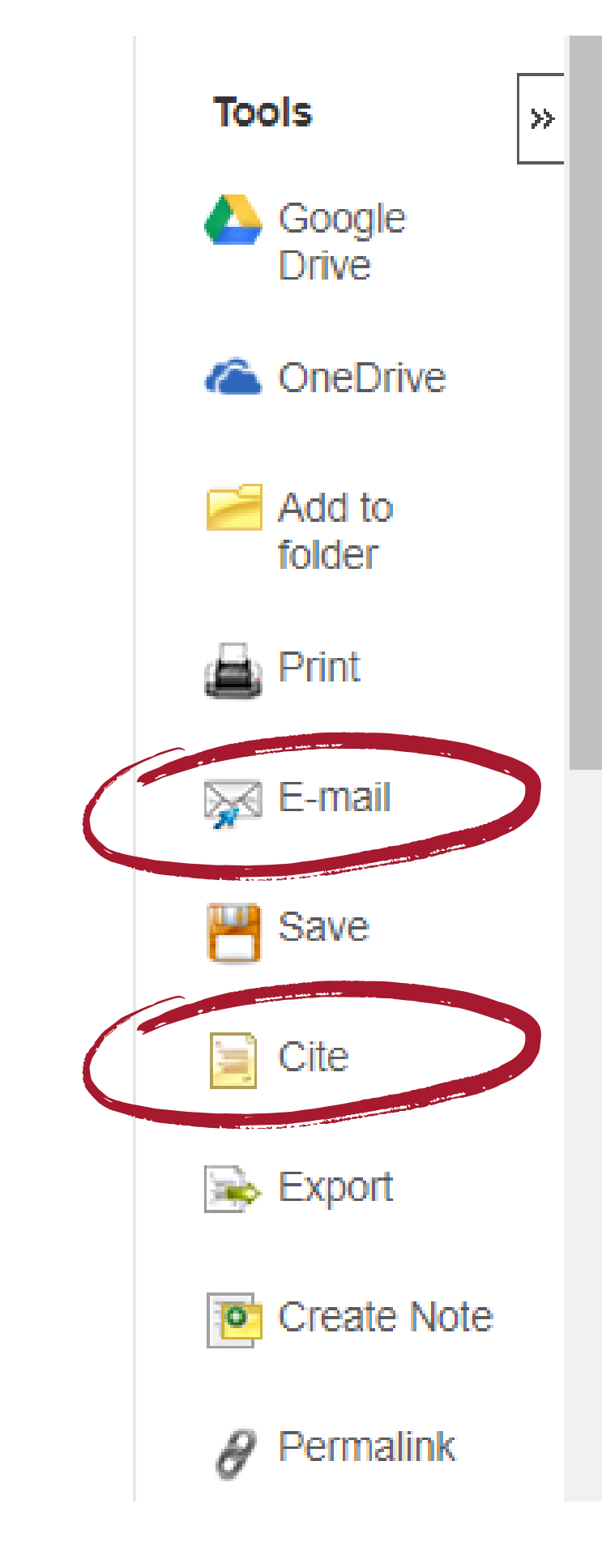

## CLICK ON "CITE" AND SCROLL TO FIND THE CORRECT FORMAT, MOST LIKELY APA OR MLA. ALWAYS CHECK YOUR SYLLABUS OR ASSIGNMENT INFORMATION PROVIDED BY YOUR PROFESSOR FOR THE CORRECT FORMAT FOR EACH ASSIGNMENT.

| NOTE: Review formatting and p                                                                                      | the instructions at EBSCO Connect and make any necessary corrections before using. Pay special attention to personal names, capitalization, and dates. Always consult your library resources for the exact punctuation guidelines.                                                                                                    |   | ConeDrive 🏠                                                                                                    |
|----------------------------------------------------------------------------------------------------|----------------------------------------------------------------------------------------------------|---|----------------------------------------------------------------------------------------------------|
| 3                                                                                                    |                                                                                                    | * | Add to Folder                                                                                                    |
| AMA 11th Editio<br>American Medic<br>Assoc                                                                         | Reference List         cal       Erin Nicks. College Esports. SportsZone; 2020. Accessed November 13, 2023. https://search.ebscohost.com/login.aspx?direct=true&db=nlebk&AN=2697718&site=ehost-live         c.)                                                                                                    |   | 👜 Print                                                                                                    |
|                                                                                                    |                                                                                                    |   | 🙀 E-mail                                                                                                    |
| APA 7th Editio<br>(America                                                                                         | an Erin Nicks. (2020). College Esports. SportsZone.                                                                                                    |   | P Save                                                                                                    |
| Assoc                                                                                                    |                                                                                                    | ( | 🥃 Cite                                                                                                    |
|                                                                                                    |                                                                                                    | - | and the second second s |
|                                                                                                    | Export to Bibliographic Management Software (EndNote, ProCite, Reference Manager, RefWorks, BibTeX, etc.) »                                                                                                    |   | 🗟 Export                                                                                                    |
|                                                                                                    | Export to Bibliographic Management Software (EndNote, ProCite, Reference Manager, RefWorks, BibTeX, etc.) »                                                                                                    | · | Export                                                                                                    |
| ation Form                                                                                                    | Export to Bibliographic Management Software (EndNote, ProCite, Reference Manager, RefWorks, BibTeX, etc.) »                                                                                                    | X | Export Create N Google Drive                                                                                                    |
| ation Form                                                                                                    | Export to Bibliographic Management Software (EndNote, ProCite, Reference Manager, RefWorks, BibTeX, etc.) » nat instructions at EBSCO Connect and make any necessary corrections before using. Pay special attention to personal names, capitalization, and dates. Always consult your library resources for the exact tuation guidelines.                                                                                                    | X | Export<br>Create N<br>Google<br>Drive                                                                                                    |
| ation Form<br>DTE: Review the in<br>rmatting and punc<br>Bibliography)                                             | Export to Bibliographic Management Software (EndNote, ProCite, Reference Manager, RefWorks, BibTeX, etc.) »         nat         Instructions at EBSCO Connect and make any necessary corrections before using. Pay special attention to personal names, capitalization, and dates. Always consult your library resources for the exact stuation guidelines.         Entructions of EBSCO Connect and make any necessary corrections before using. Pay special attention to personal names, capitalization, and dates. Always consult your library resources for the exact stuation guidelines.                                                                                                    | × | Export<br>Create N<br>Google<br>Drive<br>CneDrive                                                                                                    |
| ation Form<br>DTE: Review the i<br>rmatting and punc<br>Bibliography)<br>A 9th Edition                             | Export to Bibliographic Management Software (EndNote, ProCite, Reference Manager, RefWorks, BibTeX, etc.) »         nat         instructions at EBSCO Connect and make any necessary corrections before using. Pay special attention to personal names, capitalization, and dates. Always consult your library resources for the exact tuation guidelines.         Entructed: Concept Exported Exported Export | X | Export<br>Create N<br>Create N<br>Coogle<br>Drive<br>ConeDrive<br>Add to<br>folder<br>Print                                                                                                    |
| ation Form<br>DTE: Review the i<br>matting and punc<br>Bibliography)<br>A 9th Edition<br>ern Language<br>Assoc.)   | Export to Bibliographic Management Software (EndNote, ProCite, Reference Manager, RefWorks, BibTeX, etc.) »         Instructions at EBSCO Connect and make any necessary corrections before using. Pay special attention to personal names, capitalization, and dates. Always consult your library resources for the exact duation guidelines.         Entructions of Egories Exports. Exports. Exports. Exports. SportsZone, 2020. EBSCO/host, search.ebscohost.com/login.aspx?direct=true&db=nlebk&AN=2697718&site=ehost-live.                                                                                                    |   | Export  Create N  Google Drive  Checked  Add to folder  Add to folder  Frint  E-mail                                                                                                    |
| ation Form<br>OTE: Review the i<br>rmatting and punc<br>Bibliography)<br>A 9th Edition<br>dern Language<br>Assoc.) | Export to Bibliographic Management Software (EndNote, ProCite, Reference Manager, RefWorks, BibTeX, etc.) >         Instructions at EBSCO Connect and make any necessary corrections before using. Pay special attention to personal names, capitalization, and dates. Always consult your library resources for the exact tration guidelines.         Enrichers:       Conrege Exports: Exports: Exports: SportsZone, 2020. EBSCOhost, search ebscohost.com/login.aspx?direct=true&db=nlebk&AN=2697718&site=ehost-live.         References                                                                                                    |   | <ul> <li>Export</li> <li>Create N</li> <li>Google Drive</li> <li>OneDrive</li> <li>Add to folder</li> <li>Print</li> <li>E-mail</li> <li>Save</li> </ul>                                                                                                    |

#### THE "CITE" TOOL IS AN EASY WAY TO CORRECTLY FIND THE SOURCE Information. It can easily be added onto any reference, Bibliography, or works cited page.

## FOR ACCESS TO THE ARTICLE AT A LATER TIME, USE THE "EMAIL" TOOL TO SEND THE ARTICLE TO YOURSELF WITH THE CITATION FORMAT YOU NEED.

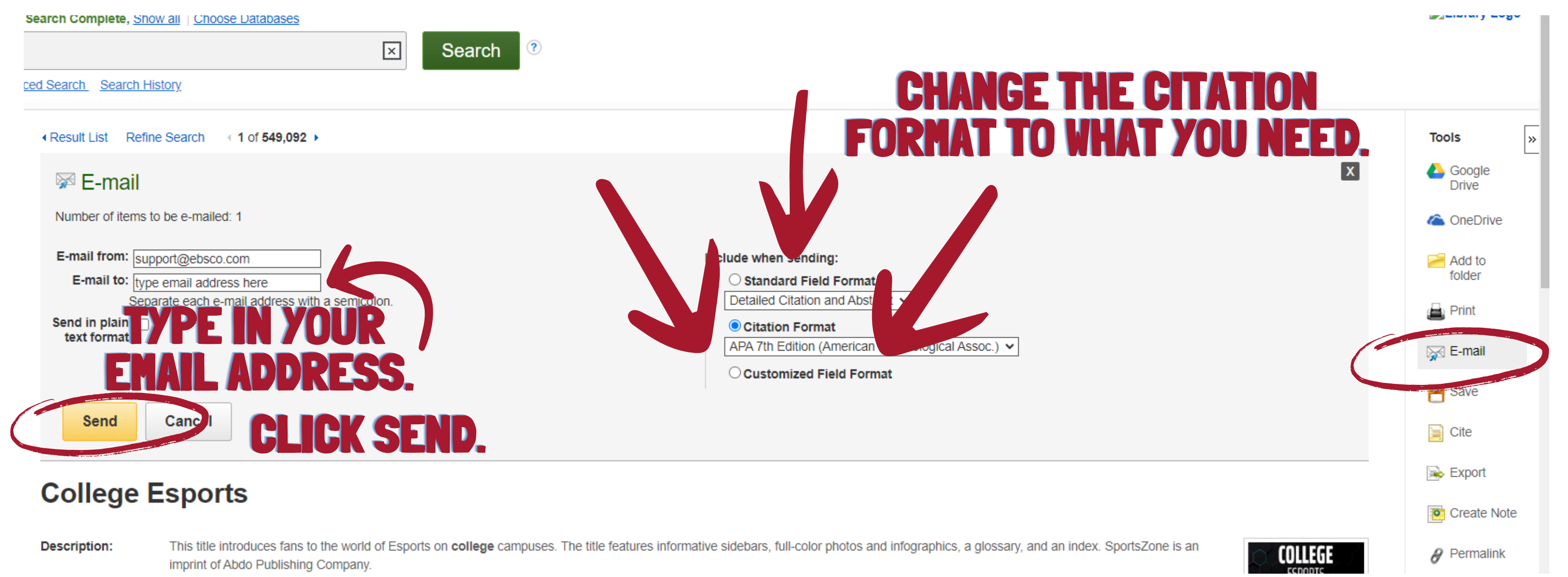

Do you have a question about the Library? Need help accessing a resource? Click on the button below to contact us!

Library Virtual Help Desk

(၀)

## IF YOU NEED HELP, CLICK "LIBRÁRY VIRTUAL HELP DESK." COMPLETE AND SUBMIT THE FORM. THE LIBRARY DIRECTOR, ALICIA HOFFMAN, WILL EMAIL YOU AS SOON AS POSSIBLE.

## **CONTACT US DIRECTLY:**

Alicia Hoffman aghoffman@carlalbert.edu 918.647.1310 Front Desk: 918.647.1311